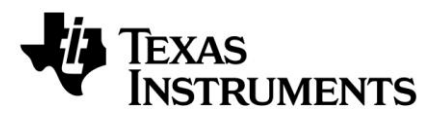

# CC2545EMK Quick Start Guide

## Opening the Box and Running the *Packet Error Rate* Test Application

#### 1. Kit Contents

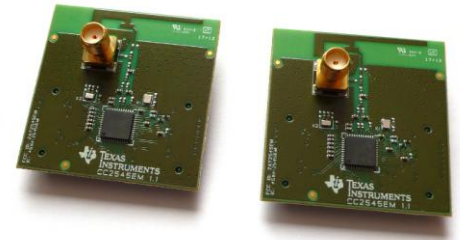

- 2 x CC2545 Evaluation Modules (EM)
- Documentation

The RF boards in this kit are FCC and IC certified and tested/complies with ETSI/R&TTE over temperature from 0 to +35°C. There is an on-board PCB antenna on the evaluation module.

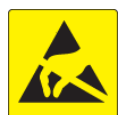

Caution! The kit contains ESD sensitive components. Handle with care to prevent permanent damage.

#### 2. Hardware Requirements

To run the example described in this Quick Start Guide, you need two CC2545EMs mounted on SmartRF05 Evaluation Boards (SmartRF05EB -Rev 1.8.1 or later). Two SmartRF05EBs are included in the CC2543-CC2544 Development Kit.

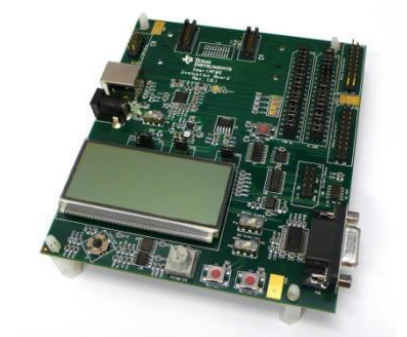

More information about the SmartRF05EB can be found in www.ti.com/lit/swru210.

The CC2545EM boards can also be plugged into a battery board (see www.ti.com/tool/soc-bb) for standalone operation.

## 3. Hardware Setup

Mount the CC2545EMs firmly on to connectors P5 and P6 on the SmartRF05EB.

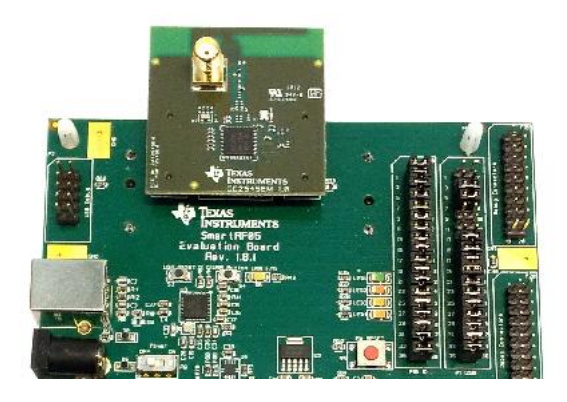

Caution! To minimize risk of injury, avoid touching components during operation if symbolized as hot.

#### 4. Power Options

There are several ways of applying power to the SmartRF05EB.

- **USB (5V)**
- 2 x 1.5 V AA Alkaline Batteries
- External Power Supply (4-20V)

For the batteries, USB and external power supply via the DC jack, there are voltage regulators on the EB that will set the on-board voltage to 3.3 V.

Warning! To minimize risk of injury or property damage, never use rechargeable batteries to power the board. Always select a power source that is suitably rated for use with this EVM, not exceeding 20 VDC, with a current output rating between 0 and 1500 mA. Note that there should only be one active power source at any one time.

## 7. Choosing Mode

The application can be used between two CC2545EM's. There are two operating modes: "Remote" and "Master".

After button S1 is pushed at the start up screen, the mode selection screen (showed below) will appear. The Remote mode is shown by default. Press the joystick up and down to change between master and remote mode and press button S1 to confirm.

## 5. Power the Boards

the Locate power source header P11 just above the LCD on the EB. Connect pins 1 and 2 if you are using battery power. Connect

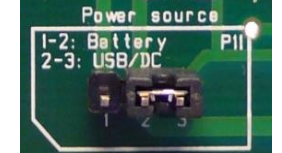

pins 2 and 3 if you are using USB or an external power supply.

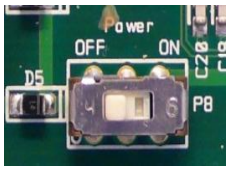

Once you have set P11, find switch P8 just next to the DC jack on the EB. To power up the boards, flip the switch from the "OFF" position to "ON".

Do not leave the EVM powered when unattended.

## 8. Master Mode (Beacon)

In "Master" mode, the radio will repeatedly (once every 10 milliseconds) send out a "beacon" signal (250 kbps, GFSK modulation, 160 kHz deviation, 2402 MHz) and listen for a response from the remote device. The Green LED1 will blink continuously.

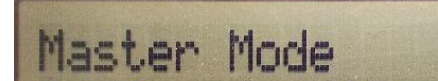

#### The CC2545EMs are pre-loaded with a

6. Start-up Screen

Packet Error Rate (PER) test application. The LCD screens on the two SmartRF05EBs should display the messages below:

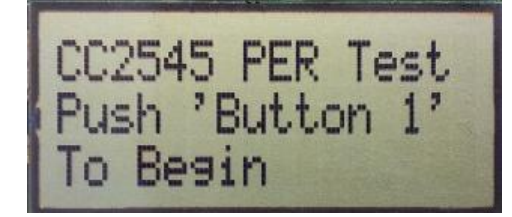

## 9. Master Mode (PER test)

Once the beacon is acknowledged by the "Remote", the actual PER test begins. The PER test configuration is included in the payload of the acknowledge packet. The Master device extracts this information and configures the radio parameters accordingly. During the PER test, packets are sent at a fixed repetition rate of 10 msec.

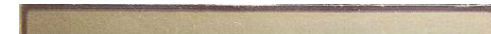

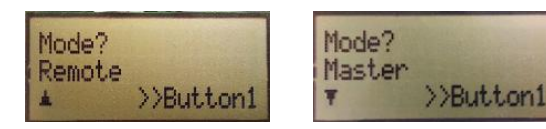

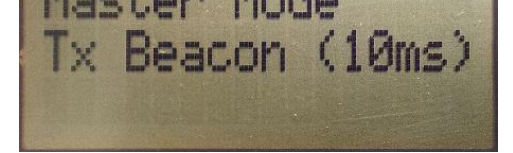

In the Remote mode all the parameters for the current PER test must be set up before the test begins (go to step 10).

No more actions are needed from the user for the master device to work.

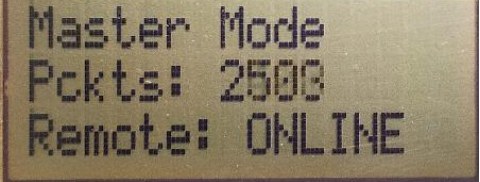

During the test the number of sent packets will be updated on the LCD display as well as the link status between the Master and Remote device.

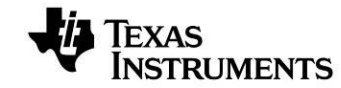

Web sites: E2E Forum:

www.ti.com/lprf www.ti.com/lprf-forum Make sure to subscribe to the Low-Power RF Newsletter to receive information about updates to documentation, new product releases, and more. Sign up on the TI web pages.

## **10. Frequency Selection**

When the Remote mode is chosen, a series of settings must be configured to set up the link for the PER test. The frequency must be selected first (the selectable frequency range is from 2402 MHz to 2480 MHz). Move the joystick up or down to change the frequency (channel) and press S1 to confirm the choice.

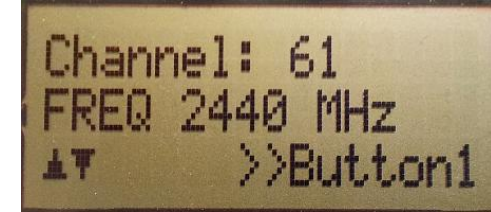

#### **13. Number of Packets**

The total number of packets to be sent for each run can be set to 100, 1000, 10000, 100000 and 1000000. Move the joystick up or down to change the number of packets and press S1 to confirm the choice.

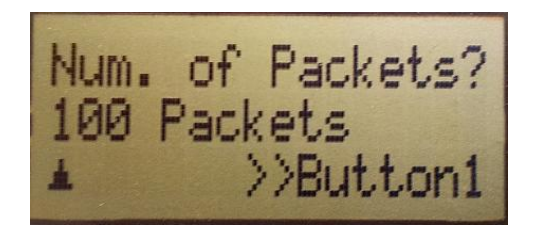

#### 13. Results II

When the test is complete a small downward facing arrow will show in the bottom right of the LCD screen. This indicates that the test is complete and that there is an additional results screen "below". Move the joystick up and down to jump between the two test result screens. Press the S1 button to exit the test results.

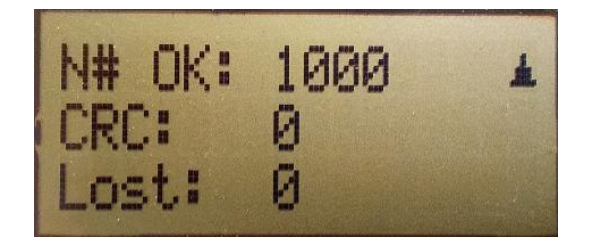

#### **11. Modulation Setup**

There are 7 different modulation schemes available. The different bitrates are 250 Kbps, 500 Kbps, 1Mbps and 2 Mbps. MSK modulation is available for 250 Kbps and 500 Kbps data rate while GFSK has all of the mentioned above. Move the joystick up or down to change the scheme and press S1 to confirm the choice.

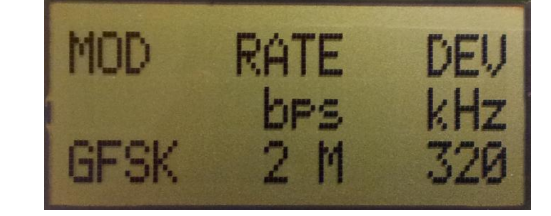

#### 12. Packet Length

The packet length can be set to 10, 16, 32 or 63 bytes. Move the joystick up or down to change the packet length and press S1 to confirm the choice.

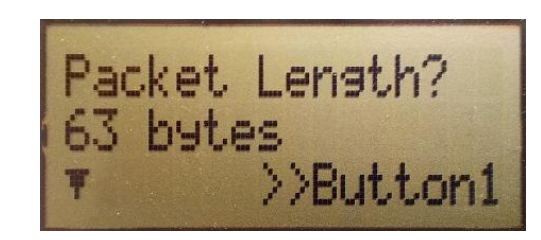

#### 15. Results I

The packet error rate (PER) is presented as the sum of lost packets and packets with CRC error per thousand. The received signal strength indication (RSSI) is presented as a running average of the eight last samples. The number of received packets is continuously updated on the LCD display while the test is running.

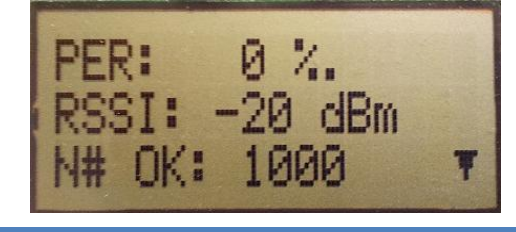

#### 15. New Test

If "New Test" is chosen the application will return to setting up the configuration for a new test, starting at frequency selection. The test can also be stopped at any time during the test by pushing on the joystick like a button.

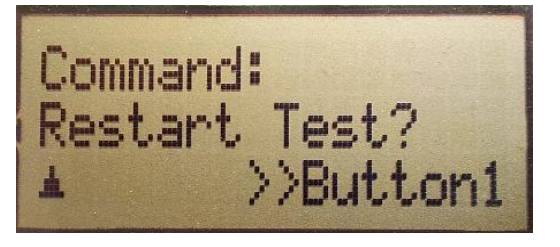

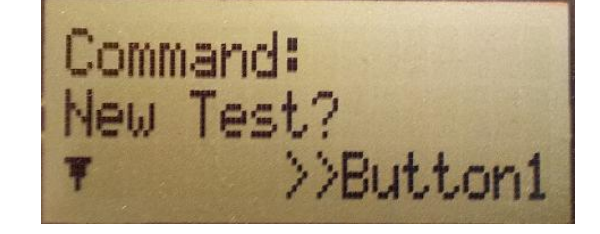

## **Additional Tools and Links**

#### SmartRF<sup>™</sup> Studio

SmartRF Studio allows you to configure the radio, run RF performance tests, and run link tests between the two SmartRF05EBs.

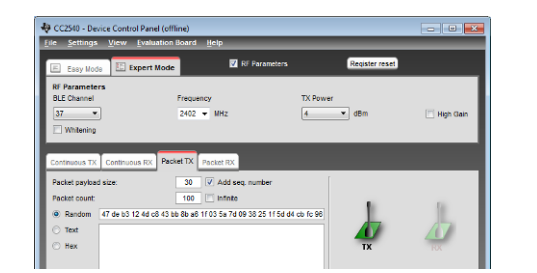

#### SmartRF Flash Programmer

Texas Instruments has a simple tool which can be used to program and flash the CC2545.

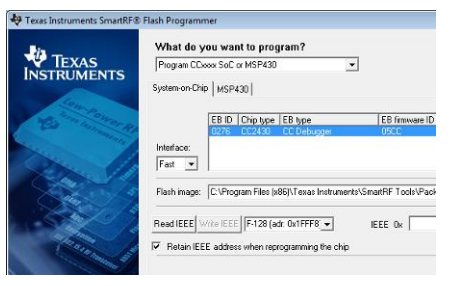

#### IAR Embedded Workbench

To develop software, program, and debug the CC2545, you should use IAR Embedded Workbench for 8051.

| Faringanet                                                                                                    |       | Makes Million and the late and                                                                                                    | Decembly                            |                      |        | Segular                                                                                                    |
|----------------------------------------------------------------------------------------------------|-------|----------------------------------------------------------------------------------------------------|-------------------------------------|----------------------|--------|----------------------------------------------------------------------------------------------------|
| Firs<br>D Banky-Debag                                                                                                    | 11 14 | watas costar, A 11 7<br>watas costar, B 13<br>watas costar, C 000147, A + C                                                                                                    | 1000<br>10004 12 00<br>100054 15 00 | 807 82.4<br>877 83.4 |        | ALCENTE - ON<br>ALCENTE - ON<br>ALCENTE - ON                                                                                                    |
| ia District<br>Sector Sector Se |       | wanged top fortempart top 5, unique<br>// Can perform our dang questions<br>// Can perform our dang questions<br>// Can perform our dang questions<br>// Can perform our dang questions<br>Market top 1<br>managed top 4 = 010;<br>managed top 4 = 010;<br>managed top 4 = 0 |                                     |                      | 1.4641 | 402.77111 -   402.77111 -   402.77111 -   402.77111 -   402.77111 -   402.77111 -   402.77111 -   402.77111 -   402.77111 -   402.77111 -   402.77111 -   402.77111 -   402.77111 -   402.77111 -   402.77111 -   402.77111 -   402.77111 -   402.77111 -   402.77111 -   402.77111 -   402.77111 -   402.77111 -   402.77111 -   403.77111 -   403.77111 -   403.77111 -   403.77111 -   403.77111 -   403.77111 -   403.77111 -   403.771111 -   403.771 |

## 14. LNA Gain

14. Repeat Test

For the 2Mbps data rates the AGC is enabled, while for lower rates the LNA gain must be set to HIGH or LOW. Move the joystick up or down to change between LOW and HIGH gain and press S1 to confirm the choice. After confirming the last choice the configuration packet will be sent to the Master device and the PER test begins.

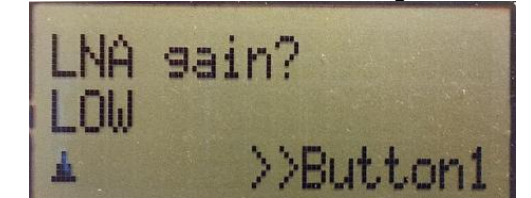

After exiting the test results the user is presented

same test as previously run will be repeated. The

with two choices. If "Restart Test" is chosen the

test can also be restarted at any time during the

test by pushing the S1 button. Move the joystick

and press S1 to confirm the choice.

up or down to switch between the two commands

SmartRF Studio can be downloaded from <u>www.ti.com/smartrfstudio</u>

SmartRF Flash Programmer can be downloaded from <u>www.ti.com/tool/flash-</u> programmer The Dev 80 H416 J7 2011 Coversions compared and verification sectores bit. The Dev 80 H416 J7 2011 Coversion Coversion Coversion Statement (SSE)\_single/DebugEnd (Sector) The Dev 80 H416 J7 2011 Targement

More information on IAR EW8051, including a free evaluation version download, can be found at <u>www.iar.com/ew8051</u>.

#### **Useful Links**

CC2545EMK Product Page: www.ti.com/tool/cc2545emk

CC2543/44/45 Development Kit User's Guide: www.ti.com/lit/swru318

CC2545 Product Page: www.ti.com/product/cc2545

#### **Useful Links**

CC254x User's Guide: http://www.ti.com/lit/swru283

For additional help, visit the TI E2E Forums: <u>www.ti.com/lprf-forum</u>

#### **IMPORTANT NOTICE**

Texas Instruments Incorporated and its subsidiaries (TI) reserve the right to make corrections, modifications, enhancements, improvements, and other changes to its products and services at any time and to discontinue any product or service without notice. Customers should obtain the latest relevant information before placing orders and should verify that such information is current and complete. All products are sold subject to TI's terms and conditions of sale supplied at the time of order acknowledgment.

TI warrants performance of its hardware products to the specifications applicable at the time of sale in accordance with TI's standard warranty. Testing and other quality control techniques are used to the extent TI deems necessary to support this warranty. Except where mandated by government requirements, testing of all parameters of each product is not necessarily performed.

TI assumes no liability for applications assistance or customer product design. Customers are responsible for their products and applications using TI components. To minimize the risks associated with customer products and applications, customers should provide adequate design and operating safeguards.

TI does not warrant or represent that any license, either express or implied, is granted under any TI patent right, copyright, mask work right, or other TI intellectual property right relating to any combination, machine, or process in which TI products or services are used. Information published by TI regarding third-party products or services does not constitute a license from TI to use such products or services or a warranty or endorsement thereof. Use of such information may require a license from a third party under the patents or other intellectual property of the third party, or a license from TI under the patents or other intellectual property of TI.

Reproduction of TI information in TI data books or data sheets is permissible only if reproduction is without alteration and is accompanied by all associated warranties, conditions, limitations, and notices. Reproduction of this information with alteration is an unfair and deceptive business practice. TI is not responsible or liable for such altered documentation. Information of third parties may be subject to additional restrictions.

Resale of TI products or services with statements different from or beyond the parameters stated by TI for that product or service voids all express and any implied warranties for the associated TI product or service and is an unfair and deceptive business practice. TI is not responsible or liable for any such statements.

TI products are not authorized for use in safety-critical applications (such as life support) where a failure of the TI product would reasonably be expected to cause severe personal injury or death, unless officers of the parties have executed an agreement specifically governing such use. Buyers represent that they have all necessary expertise in the safety and regulatory ramifications of their applications, and acknowledge and agree that they are solely responsible for all legal, regulatory and safety-related requirements concerning their products and any use of TI products in such safety-critical applications, notwithstanding any applications-related information or support that may be provided by TI. Further, Buyers must fully indemnify TI and its representatives against any damages arising out of the use of TI products in such safety-critical applications.

TI products are neither designed nor intended for use in military/aerospace applications or environments unless the TI products are specifically designated by TI as military-grade or "enhanced plastic." Only products designated by TI as military-grade meet military specifications. Buyers acknowledge and agree that any such use of TI products which TI has not designated as military-grade is solely at the Buyer's risk, and that they are solely responsible for compliance with all legal and regulatory requirements in connection with such use.

TI products are neither designed nor intended for use in automotive applications or environments unless the specific TI products are designated by TI as compliant with ISO/TS 16949 requirements. Buyers acknowledge and agree that, if they use any non-designated products in automotive applications, TI will not be responsible for any failure to meet such requirements.

Following are URLs where you can obtain information on other Texas Instruments products and application solutions:

| Products               |                                 | Applications                  |                                   |
|------------------------|---------------------------------|-------------------------------|-----------------------------------|
| Audio                  | www.ti.com/audio                | Automotive and Transportation | www.ti.com/automotive             |
| Amplifiers             | amplifier.ti.com                | Communications and Telecom    | www.ti.com/communications         |
| Data Converters        | dataconverter.ti.com            | Computers and Peripherals     | www.ti.com/computers              |
| DLP® Products          | www.dlp.com                     | Consumer Electronics          | www.ti.com/consumer-apps          |
| DSP                    | dsp.ti.com                      | Energy and Lighting           | www.ti.com/energy                 |
| Clocks and Timers      | www.ti.com/clocks               | Industrial                    | www.ti.com/industrial             |
| Interface              | interface.ti.com                | Medical                       | www.ti.com/medical                |
| Logic                  | logic.ti.com                    | Security                      | www.ti.com/security               |
| Power Mgmt             | power.ti.com                    | Space, Avionics and Defense   | www.ti.com/space-avionics-defense |
| Microcontrollers       | microcontroller.ti.com          | Video and Imaging             | www.ti.com/video                  |
| RFID                   | www.ti-rfid.com                 |                               |                                   |
| OMAP Mobile Processors | www.ti.com/omap                 |                               |                                   |
| Wireless Connectivity  | www.ti.com/wirelessconnectivity |                               |                                   |
|                        |                                 |                               |                                   |

**TI E2E Community Home Page** 

e2e.ti.com

Mailing Address: Texas Instruments, Post Office Box 655303, Dallas, Texas 75265 Copyright © 2012, Texas Instruments Incorporated